GU-GRRHH-SIIEPN-001 Julio 2013

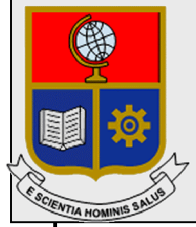

## Escuela Politécnica Nacional Unidad de Gestión de Información

# Manual de Usuario Actualización de Datos del Recurso Humano Institucional

Perfil Empleado

Preparado por: Unidad de Gestión de la Información

Aprobado por: Jefe UGI, EPN

GU-GRRHH-SIIEPN-001 Julio 2013 HOJA DEL ESTADO DEL DOCUMENTO

## HOJA DEL ESTADO DEL DOCUMENTO

| HOJA DEL    | ESTADO I  | DEL   | DOCUMEN      | ГО      |            |         |            |       |               |    |
|-------------|-----------|-------|--------------|---------|------------|---------|------------|-------|---------------|----|
| TITULO D    | EL DOCU   | MEN   | ITO: GU-GR   | RHH-SII | EPN-001    | Manual  | de Usuario | para  | Actualización | de |
| Informaciór | del Recur | rso H | umano Instit | ucional | - Perfil E | Emplead | 0          |       |               |    |
| 1. ED       | CION      | 2.    | REVISION     | 3.      | FECHA      | 4.      | RAZONES I  | DE CA | MBIO          |    |
| 1           | 0         |       |              | 11/07/2 | 2013       | Primera | a revisión |       |               |    |
|             |           |       |              |         |            |         |            |       |               |    |
|             |           |       |              |         |            |         |            |       |               |    |

## TABLA DE CONTENIDO

| 1.       | INGRESAR AL SITIO                                                                                                    | 1                               |
|----------|----------------------------------------------------------------------------------------------------|---------------------------------|
| 2.       | CAMBIAR LA CLAVE DEL USUARIO                                                                                                    | 2                               |
| 3.       | DESCARGAR EL MANUAL DE USUARIO                                                                                                    | 2                               |
| 4.       | INGRESAR INFORMACION PERSONAL<br>4.1 Ingresar Datos personales e Información de Contacto<br>4.2 Cargar archivos PDF ( Cédula de Ciudadanía y Papeleta Votación, y Carnét CONADIS de ser el caso)                                                                                                    | 3<br>3<br>4                     |
| 5.       | INGRESAR DATOS FAMILIARES.         5.1       Ingresar un nuevo familiar         5.2       Editar (Cambiar / Corregir) información de un familiar         5.3       Eliminar un familiar.                                                                                                    | 5<br>6<br>7<br>7                |
| 6.       | INGRESAR INFORMACIÓN DE ESTUDIOS         6.1       Ingresar un nuevo registro de estudios         6.2       Editar (Cambiar / Corregir) información registrada.         6.3       Eliminar un registro de estudios.         6.4       Cargar documento escaneado, que certifique cada uno de los estudios formales registrados. | 8<br>9<br>9<br>9                |
| 7.       | INGRESAR INFORMACIÓN DE CAPACITACIÓN RECIBIDA (ULTIMOS CINCO AÑOS)7.1Ingresar una nueva capacitación7.2Editar (Cambiar / Corregir) información registrada7.3Eliminar un registro capacitación7.4Cargar documento escaneado, que certifique cada una de las capacitaciones recibidas.                                            | .12<br>.12<br>.13<br>.13<br>.13 |
| 8.<br>RE | INGRESAR INFORMACIÓN PUBLICACIONES , PARTICIPACIONES Y OTROS RECONOCIMIENTOS         ECIBIDOS.         8.1       Ingresar una nueva publicación o reconocimiento                                                                                                    | .16<br>.16<br>.17<br>.18<br>.18 |
| 9.       | IMPRIMIR FORMULARIO DE DATOS REGISTRADOS                                                                                                    | .20                             |

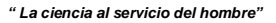

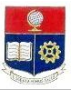

## GUIA DE USUARIO PARA LA ACTUALIZACION DE DATOS PERSONALES Y DE CURRICULUM PROFESIONAL, DEL RECURSO HUMANO DE LA INSTITUCION

## PERFIL : EMPLEADO

## 1. INGRESAR AL SITIO

Ingrese al sitio https://app.epn.edu.ec/TalentoEPN

Se presentará la siguiente pantalla de ingreso :

| ESCUELA POL                                                                                                 | ITECNICA NACIONAL<br>ado de Información - SII                                                                                                    |
|----------------------------------------------------------------------------------------------------|----------------------------------------------------------------------------------------------------|
| Ingrese su Usuario y<br>Contraseña.<br>Usuario:<br>Contraseña:<br>Contraseña:<br>Contraseña:<br>Contraseña: | Por razones de seguridad, por favor cierre la sesión y cierre su navegador web<br>cuando haya terminado de acceder a los servicios que requieren autenticación. |

Aquí, ingrese su nombre de usuario y su contraseña; y luego haga click en el el botón "Iniciar Sesión"

Luego, seleccione el Rol "Empleado", y haga click en el botón "Seleccionar".

| Por favor selecc | Selección de Rol:<br>ione el rol con el qu | e desea trabajar: |
|------------------|--------------------------------------------|-------------------|
|                  | Empleado                                   | < C               |
|                  |                                            |                   |
|                  | Seleccionar                                |                   |

Aparecerá el menú de opciones, para registrar sus datos personales, familiares, estudios, capacitaciones y otros reconocimientos obtenidos.

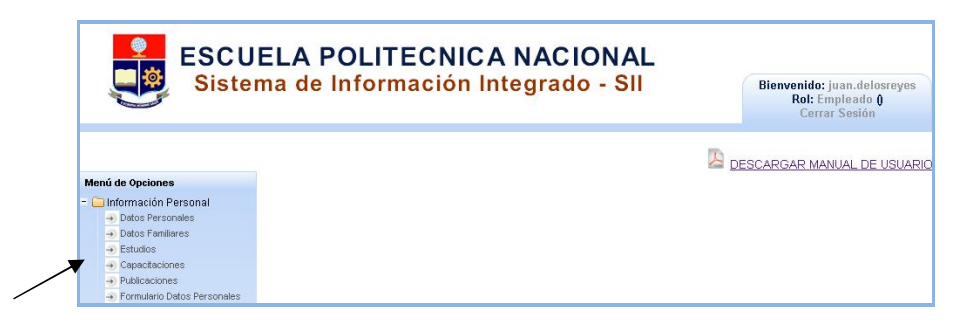

GU-GRRHH-SIIEPN-001

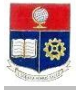

## 2. CAMBIAR LA CLAVE DEL USUARIO

La clave entregada por correo electrónico, es temporal; por lo que en su primer acceso al sistema debe cambiarla por una personal.

Para esto debe hacer click en la parte superior derecha de la pantalla, sobre su nombre de usuario.

Aparecerá la siguiente pantalla, en la que debe ingresar la nueva clave, y dar click en el botón "Actualizar", para finalizar el proceso.

| Cambi                                                  | o de Clave |
|--------------------------------------------------------|------------|
| Clave Anterior:<br>Clave Nueva:<br>Confirmación Clave: |            |
| Act                                                    | ualizar    |

## 3. DESCARGAR EL MANUAL DE USUARIO

En la pantalla principal del sistema, en la parte superior derecha se encuentra un vínculo "Descargar Manual de Usuario Empleado". Debe hacer click sobre el mismo y se descargará el manual correspondiente, en formato PDF.

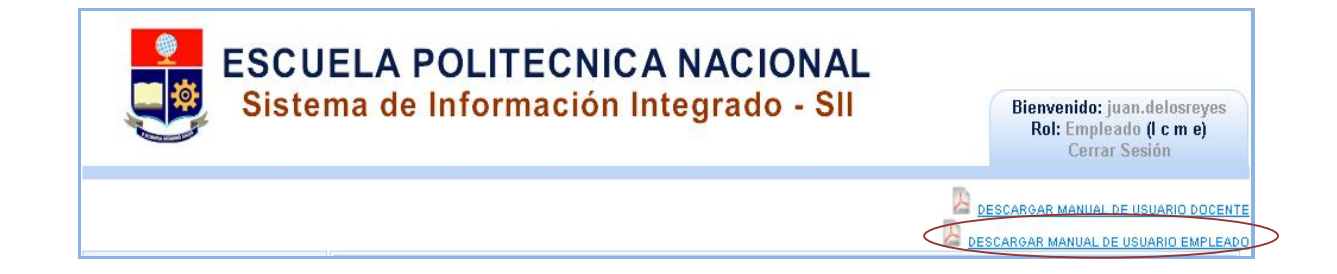

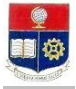

## 4. INGRESAR INFORMACION PERSONAL

En el menú principal, debe presionar sobre la opción "Datos Personales", y se desplegará una pantalla para ingreso de información.

## 4.1 Ingresar Datos personales e Información de Contacto

|                           | ESCUEL/<br>Campus Jo       | A POLITECNICA NACIONAL<br>osé Rubén Orellana Ricaurte |                      |
|---------------------------|----------------------------|-------------------------------------------------------|----------------------|
|                           |                            |                                                       |                      |
| JATOS PERSONALES          |                            |                                                       | Fotografía           |
| Tipo<br>Documento: Cédula | ▼ 1708683174               |                                                       | Cambiar Foto         |
| Apellidos:                | DE LOS REYES BUENO         | Nombres:                                              | JUAN CARLOS          |
| Libreta Militar:          | 7617005030                 |                                                       |                      |
| Nacionalidad:             | Ecuatoriana                | Años Residencia:                                      | 0 🗘                  |
| Fecha de<br>Nacimiento:   | 1976-10-14                 | Género:                                               | Hombre               |
| Tipo de Sangre:           | 0+ 💌                       | Estado Civil:                                         | Sottero              |
| Discapacidad:             | Si No                      | Número de Carné:                                      |                      |
| Tipo de<br>Discapacidad:  | FÍSICA                     | % Discapacidad:                                       | 0                    |
| Identificación<br>Étnica: | Mestizo/a                  | Nacionalidad<br>Indígena:                             | Seleccionar          |
| DIRECCION DOMICILIA       | RIA                        |                                                       |                      |
| Parroquia:                | Seleccione                 |                                                       |                      |
| Calle Principal:          |                            | Calle Secundaria:                                     |                      |
| Número:                   |                            | Referencia:                                           |                      |
| Teléfono Domicilio:       | 2227693                    | Teléfono Celular:                                     | 0995370458           |
| Teléfono Trabajo:         | 099563823                  | Extensión:                                            | 234                  |
| Correo Institucional:     | Juan delosreyes@epn.edu.ec | Correo Personai:                                      | robxav_gghotmail.com |
| NFORMACIÓN CONTAG         | CTO DE EMERGENCIA          |                                                       |                      |
|                           |                            |                                                       |                      |
| Apeiiidos:                |                            | Nombres:                                              |                      |
| Parentesco:               |                            | ]                                                     |                      |
| relefono Contacto:        |                            | Teléfono Ce                                           | Hular:               |
|                           |                            |                                                       |                      |

En esta pantalla, debe ingresar toda la información que se solicita, con las siguientes puntualizaciones:

Años de residencia : Se refiere los años que reside en el país, en caso de no ser Ecuatoriano.

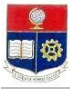

.

Tipo de discapacidad, numeró de carnet (CONADIS) y % de discapacidad: Llenar todos los datos en caso de tener capacidades especiales.

Al finalizar el ingreso de datos, debe dar click en el botón "Guardar" 🗔, y el sistema emitirá el siguiente mensaje:

IDatos Actualizados exitosamente!

## 4.2 Cargar archivos PDF (Cédula de Ciudadanía y Papeleta de Votación, y Carnét del CONADIS de ser el caso)

En la parte inferior de la pantalla, está la sección de carga de archivos PDF al sistema :

| CARGA/DESCARGA DE CÉDULA                     | DE IDENTIDAD Y PAPELE | ETA DE VOTACIÓN |
|----------------------------------------------|-----------------------|-----------------|
| EMPLEADO: JUAN CARLOS DI                     | LOS REYES BUENO       |                 |
| Carga de documento                           |                       |                 |
| + Selección de archivo                       | 🕈 Enviar archivo      | ⊘ Cancelar      |
| /                                            |                       |                 |
| -                                            |                       |                 |
|                                              |                       |                 |
|                                              |                       |                 |
|                                              |                       |                 |
| CARGA/DESCARGA DEL CARNET                    | DEL CONADIS           | -               |
| EMPLEADO: JUAN CARLOS DE                     | LOS REYES BUENO       |                 |
|                                              |                       |                 |
| Carga de evidencia                           |                       |                 |
| Carga de evidencia<br>+ Selección de archivo | 🕈 Enviar archivo      | Ø Cancelar      |
| Carga de evidencia<br>+ Selección de archivo | 🤊 Enviar archivo      | ⊘ Cancelar      |

Debe hacer click sobre la opción "+ Selección de archivo", y aparecerá una pantalla para buscar el archivo a cargar, y luego presione el botón "Open" ó "Abrir".

Recuerde que los archivos a cargarse deben tener formato PDF.

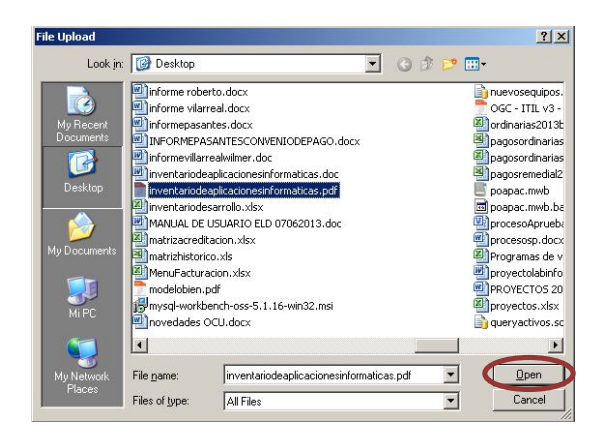

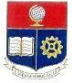

Aparecerá la siguiente pantalla, con datos del archivo a cargar, aquí debe presionar el botón para enviar el archivo archivo al servidor-

| RGA/DESCARGA DE CÉDULA   | DE IDENTIDAD Y PAPELETA | A DE VOTACIÓN |    |  |
|--------------------------|-------------------------|---------------|----|--|
| PLEADO: JUAN CARLOS D    | LOS REYES BUENO         |               |    |  |
| Carga de documento       |                         |               |    |  |
| + Selección de archivo   | 🕈 Enviar archivo        | Ø Cancelar    |    |  |
| modelobien.pdf 454.85 Ki |                         |               | 30 |  |

Cuando el archivo se ha cargado correctamente, el sistema presentará en su lado derecho el siguiente mensaje :

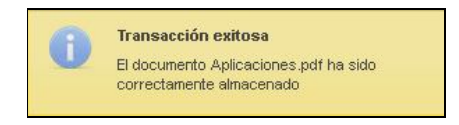

Y la pantalla de carga se verá así, presentando un botón para descargar y visualizar el archivo cargado.

| LEADO: JUAN CARLOS D<br>arga de documento | E LOS REYES BUENO |            |
|-------------------------------------------|-------------------|------------|
| + Selección de archivo                    | 🕈 Enviar archivo  | Ø Cancelar |
|                                           |                   |            |
|                                           |                   |            |

#### 5. INGRESAR DATOS FAMILIARES

En el menú principal, debe presionar sobre la opción "Datos Familiares", y se desplegará una pantalla para ingreso de los datos correspondientes a los miembros de su núcleo familiar, la misma que contiene en la parte superior información general del usuario que está ingresando al sistema.

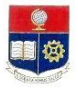

|             |             | FSCI                    |                  |                   |                        |                     |
|-------------|-------------|-------------------------|------------------|-------------------|------------------------|---------------------|
|             |             | Campi                   | us José Rubén Oi | rellana Ricaurte  |                        |                     |
| Datos Perso | onales      |                         |                  |                   |                        |                     |
| Nombre:     | JUAN CARLOS | DE LOS REYES BUENO      |                  | Adscripción:      | DEP                    | MATEMATICA          |
| Cargo:      | PROFESOR AG | REGADO 2 A TIEMPO COMPL | ETO              | Fecha Ingreso (y) | <b>yy-MM-dd):</b> 2004 | -09-21              |
| TOS FAMILIA | Anellidos   | Cédula o Pasanorte      | Ingrese Nuevo I  | Registro          | Tipo de Discapacidad   | Acciones            |
| nombles     | oapola      | 47474CTODE              | Keidcioli        | N                 | historia               |                     |
| AZMINO      | GARCIA      | 1/1/46/805              | MAMA             | IN                | NINGUNA                | <i>I</i> , <b>U</b> |
|             |             |                         |                  | 1.1               |                        | 1 =                 |

## 5.1 Ingresar un nuevo familiar

En la pantalla anterior, para registrar un nuevo familiar (miembro del núcleo familiar que viva con usted), debe presionar el texto celeste "Ingrese Nuevo Registro". Se desplegará la siguiente pantalla:

| Tipo de Documento:    | Por favor Seleccione |   |
|-----------------------|----------------------|---|
| N° de Documento:      |                      |   |
| Apellidos:            |                      |   |
| Nombres:              |                      |   |
| Relacion:             | Por favor Seleccione |   |
| Fecha de Nacimiento:  | <b>(</b> )           |   |
| Instrucción:          | Por favor Seleccione | • |
| Discapacidad          | SI NO                |   |
| Número de Carnet:     |                      |   |
| Tipo de Discapacidad: | Por favor Seleccione |   |
| % Discapacidad:       | 0 ≑                  |   |
|                       | 🗔 🥖 🦏                |   |
|                       |                      |   |

En esta pantalla debe llenar toda la información solicitada de la persona miembro del núcleo familiar, y al finalizar el registro debe dar click en el botón "Guardar" 🗔 . El sistema emitirá el siguiente mensaje:

/

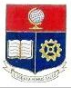

IDatos Actualizados exitosamente!

Debe repetir este procedimiento, de acuerdo al número de personas del núcleo familiar.

#### 5.2 Editar (Cambiar / Corregir) información de un familiar

En la pantalla inicial del menú, en la tabla en la cual se presentan los datos de los familiares, se puede observar la columna Acciones. En esta columna se encuentra el ícono para editar los datos de un familiar ya

registrado 🥖 .

|                    |                     | ESCI<br>Campi                    | UELA POLITECNIC<br>us José Rubén O | CA NACIONAL<br>reliana Ricaurte |                 |                                                                                                    |                       |
|--------------------|---------------------|----------------------------------|------------------------------------|---------------------------------|-----------------|----------------------------------------------------------------------------------------------------|-----------------------|
| Datos Pers         | onales              |                                  |                                    |                                 |                 |                                                                                                    |                       |
| Nombre:            | JUAN CARLOS         | DE LOS REYES BUENO               |                                    | Adscripción:                    |                 | DEP MATE                                                                                                    | MATICA                |
| Cargo:             | PROFESOR AG         | REGADO 2 A TIEMPO COMPL          | ETO                                | Fecha Ingreso (y)               | yy-MM-dd):      | 2004-09-2                                                                                                    | 11                    |
| TOS FAMILI         | ARES                |                                  | Ingrese Nuevo F                    | Registro                        | Tipo de Discapa | cidad                                                                                                    | Accione               |
| Nombres            | Apellidos           | Cédula o Pasaporte               | Relacion                           | Discopacidad                    |                 | and a second second second second second second second second second second second second second second second | - Secretaria - Consta |
| Nombres<br>Pazmíño | Apellidos<br>GARCIA | Cédula o Pasaporte<br>1717467805 | MAMÁ                               | N                               | NINGUNA         |                                                                                                    |                       |

Al hacer click en el ícono, se desplegará la pantalla con todos los datos registrados. Usted debe cambiar aquellos que requiera y luego debe dar click en el ícono de "Guardar"

#### 5.3 Eliminar un familiar.

En la pantalla inicial del menú, en la tabla en la cual se presentan los datos de los familiares, se puede observar la columna Acciones. En esta columna se encuentra el ícono para eliminar los datos de un familiar ya registrado

. Al hacer click en dicho ícono, aparecerá el siguiente mensaje de confirmación. Si está seguro debe hacer click en el botón "Aceptar", y el registro será eliminado.

| Eliminando Fa | miliar          |                   | ×                    |
|---------------|-----------------|-------------------|----------------------|
| 🛕 ¿Está segu  | uro(a) que dese | a eliminar Inform | nación del familiar? |
|               | Aceptar         | Cancelar          |                      |

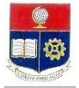

## 6. INGRESAR INFORMACIÓN DE ESTUDIOS

En el menú principal, debe presionar sobre la opción "Estudios", y se desplegará una pantalla para ingreso de información de los estudios formales que ha cursado, la misma que contiene en la parte superior información general del usuario que está ingresando al sistema.

|                   |                                              | ESCUELA POLIT                         | Enca Nacional                                         |                              |
|-------------------|----------------------------------------------|---------------------------------------|-------------------------------------------------------|------------------------------|
| Natos del Fr      | nnleado                                      | Campus Jose Rui                       | en Urellana Ricaurte                                  |                              |
| Nombre:<br>Cargo: | JUAN CARLOS DE LOS RI<br>PROFESOR AGREGADO 2 | EYES BUENO<br>2 A TIEMPO COMPLETO     | Adscripción:<br>Fecha Ingreso (yyyy-MM-dd):           | DEP MATEMATICA<br>2004-09-21 |
| ORMACIÓN          | DE INSTRUCCIÓN BÁSICA                        | Y SUPERIOR                            | ievo Renistro                                         |                              |
|                   | Institución                                  | NivelInstrucion                       | Título                                                | Accione                      |
| ARL FRANZE        | Institución<br>ENS UNIVERSITAT GRAZ          | NivelInstrucion<br>EDUCACIÓN SUPERIOR | Título<br>Doctor en ciencias area matematica          | (PHD)                        |
| (ARL FRANZI       | Institución<br>Ins universitat graz          | Nivelinstrucion<br>EDUCACIÓN SUPERIOR | Título<br>DOCTOR EN CIENCIAS AREA MATEMATICA<br>PORTA | (PHD)                        |

## 6.1 Ingresar un nuevo registro de estudios

En la pantalla anterior, para registrar un nuevo dato de estudios formales realizados, debe presionar el texto celeste "Ingrese Nuevo Registro". Se desplegará la siguiente pantalla:

| Nivel de Instruccion:        | Por favor Seleccione     |   |
|------------------------------|--------------------------|---|
| Nombre de la Institución:    |                          |   |
| Fecha de Título:             | 8                        |   |
| Perìodos:                    | Por favor Seleccione     |   |
| Nº Periodos:                 | 0                        |   |
| Área del Conocimiento:       | Por favor seleccione     | - |
| País:                        | Por favor seleccione     |   |
| Titulo:                      |                          |   |
| Número de Registro SENESCYT: |                          |   |
|                              | C Egresado<br>C Titulado |   |
| Estado                       |                          |   |

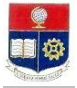

En esta pantalla debe llenar toda la información solicitada respecto de sus estudios realizados, con las siguientes puntualizaciones :

• Estado : Egresado o Titulado; se refiere al estado del título obtenido, es decir si se ha titulado y dispone del documento oficial de título, o aún está en calidad de egresado; es decir que ha culminado los estudios pero no dispone aún del documento oficial del título.

Al finalizar el registro debe dar click en el botón "Guardar" 🔜 . y el sistema emitirá el siguiente mensaje:

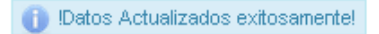

Debe repetir este procedimiento, de acuerdo al número de estudios formales realizados.

#### 6.2 Editar (Cambiar / Corregir) información registrada

En la pantalla inicial del menú, en la tabla en la cual se presentan los datos de estudios realizados, se puede observar la columna Acciones. En esta columna se encuentra el ícono para editar los datos ya registrados

|                                                    |                                                                | ESCUELA POLITI<br>Campus José Rub                                | ECNICA NACIONAL<br>6 Orellana Ricaurte                                                                                  |                |
|----------------------------------------------------|----------------------------------------------------------------|------------------------------------------------------------------|----------------------------------------------------------------------------------------------------|----------------|
| Datos del En                                       | npleado                                                        |                                                                  |                                                                                                    |                |
| Nombre:                                            | JUAN CARLOS DE LOS RE                                          | YES BUENO                                                        | Adscripción:                                                                                                    | DEP MATEMATICA |
|                                                    | PROFESSER & ORFO # DO 2                                        |                                                                  |                                                                                                    |                |
| Cargo:<br>ORMACIÓN I                               | DE INSTRUCCIÓN BÁSICA Y                                        |                                                                  | recha ingreso (yyyy-mm-dd):                                                                                             | 2004-09-21     |
| Cargo:<br>ORMACIÓN I                               | DE INSTRUCCIÓN BÁSICA Y                                        | SUPERIOR<br>Ingrese Nu<br>NivelInstruction                       | recna ingreso (yyyy-MM-dd):<br>ievo Redistro<br>Título                                                                  | 2004-09-21     |
| Cargo:<br>ORMACIÓN I<br>ARL FRANZE                 | DE INSTRUCCIÓN BÁSICA Y<br>Institución<br>ENS UNIVERSITAT GRAZ | SUPERIOR<br>Ingrese Nu<br>NivelInstrucion<br>EDUCACIÓN SUPERIOR  | recha ingreso (9999-MM-dd):<br>ievo Registro<br>DOCTOR EN CIENCIAS AREA MATEMATICA                                      | 2004-09-21     |
| Cargo:<br>ORMACIÓN I                               | DE INSTRUCCIÓN BÁSICA Y<br>Institución<br>ENS UNIVERSITAT GRAZ | SUPERIOR<br>Ingrese Nu<br>NivelInstrucion<br>EDUCACIón SUPERIOR  | recha ingreso (yyyy-MM-dd):<br>revo Realistro<br>DOCTOR EN CIENCIAS AREA MATEMATICA<br>PODE PIL 4 1                     | (PHD)          |
| Cargo:<br>ORMACIÓN I<br>ARL FRANZE                 | DE INSTRUCCIÓN BÁSICA Y<br>Institución<br>ENS UNIVERSITAT GRAZ | SUPERIOR<br>Increse Nu<br>Nivelinstrucion<br>EDUCACIÓN SUPERIOR  | recha ingreso (yyyy-MM-dd):<br>evo Registro<br>DOCTOR EN CIENCIAS AREA MATEMATICA<br>EXAMPLE A CIENCIAS AREA MATEMATICA | (PHD)          |
| Cargo:<br>ORMACIÓN I<br>ARL FRANZE<br>rga evidenci | INSTRUCCIÓN BÁSICA Y<br>Institución<br>ENS UNIVERSITAT GRAZ    | SUPERIOR<br>Increase Nu<br>NivelInstrucion<br>EDUCACIÓN SUPERIOR | recha ingreso (yyyy-MM-dd):<br>evo Registro<br>DOCTOR EN CIENCIAS AREA MATEMATICA<br>PARTIN 4                           | (PHD)          |

Al hacer click en el ícono, se desplegará la pantalla con todos los datos registrados. Usted debe cambiar aquellos que sean necesarios y dar click en el ícono de "Guardar"

#### 6.3 Eliminar un registro de estudios.

En la pantalla inicial del menú, en la tabla en la cual se presentan los datos de los estudios formales realizados, se puede observar la columna Acciones. En esta columna se encuentra el ícono para eliminar los datos

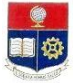

registrados Щ . Al hacer click en dicho ícono, aparecerá el siguiente mensaje de confirmación. Si está seguro debe hacer click en el botón "Aceptar", y el registro será eliminado.

| Eliminando Instrucción | Básica Superior 🛛 🗙            |
|------------------------|--------------------------------|
| 🛕 ¿Está seguro(a) que  | desea eliminar la Instrucción? |
| Aceptar                | Cancelar                       |

## 6.4 Cargar documento escaneado, que certifique cada uno de los estudios formales registrados.

En la pantalla inicial del menú, en la tabla en la cual se presentan los datos de los estudios formales realizados, se puede observar la columna Acciones. En esta columna se encuentra el ícono para cargar los títulos o

certificados obtenidos, de acuerdo a los estudios formales que estén registrados 🧐. Al hacer click en dicho ícono, aparecerá la siguiente pantalla :

| Car | ga evidencia de Estudios : |                  |            |  |
|-----|----------------------------|------------------|------------|--|
| DOC | CTOR EN CIENCIAS AREA MAT  | rematica (PHD)   |            |  |
|     | + Selección de archivo     | J Enviar archivo | Ø Cancelar |  |
| /   |                            |                  |            |  |

Debe hacer click sobre la opción "+ Selección de archivo", y aparecerá una pantalla para buscar el archivo a cargar, y luego presione el botón "Open" ó "Abrir".

Recuerde que los archivos a cargarse deben tener formato PDF.

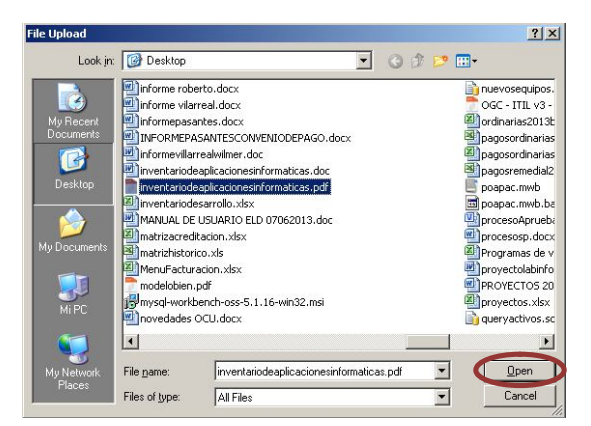

Luego aparecerá la siguiente pantalla, con datos del archivo a cargar. Aquí debe presionar el botón para cargar el archivo.

Ĵ

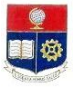

| Car<br>DOC | ga evidencia de Estudios :<br>CTOR EN CIENCIAS AREA MAT | ematica (PHD)    |            |    |
|------------|---------------------------------------------------------|------------------|------------|----|
|            | + Selección de archivo                                  | 🕈 Enviar archivo | Ø Cancelar |    |
|            | Aplicaciones.pdf 110.43 k                               |                  |            | 30 |

Cuando el archivo se ha cargado correctamente, el sistema presentará en su lado derecho el siguiente mensaje :

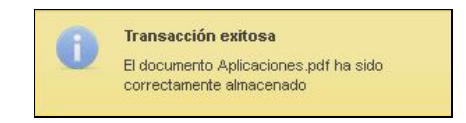

En la columna de acciones, cambiará el ícono de carga a este ., mismo que indica que el archivo está cargado, y haciendo click sobre el mismo se puede descargar y visualizar el archivo.

| NFORMACIÓN DE INSTRUCCIÓN BÁSICA | Y SUPERIOR         |                                          |          |
|----------------------------------|--------------------|------------------------------------------|----------|
|                                  | Ingrese No         | uevo Registro                            |          |
| Institución                      | NivelInstrucion    | Título                                   | Acciones |
| KARL FRANZENS UNIVERSITAT GRAZ   | EDUCACIÓN SUPERIOR | DOCTOR EN CIENCIAS AREA MATEMATICA (PHD) | /01      |
|                                  | 14 <4 1            | ▶> ▶1 <b>4 •</b>                         | ~        |

| Car<br>DOC | ga evidencia de Estudios :<br>CTOR EN CIENCIAS AREA MAI | rematica (PHD)   |            |
|------------|---------------------------------------------------------|------------------|------------|
|            | + Selección de archivo                                  | 🕈 Enviar archivo | Ø Cancelar |
|            |                                                         |                  |            |
| Des        | scargar documento                                       |                  |            |

Esta operación debe realizarla para cada uno de los registros de estudios formales que usted ingrese al sistema.

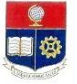

## 7. INGRESAR INFORMACIÓN DE CAPACITACIÓN RECIBIDA (ULTIMOS CINCO AÑOS)

En el menú principal, debe presionar sobre la opción "Capacitaciones", y se desplegará una pantalla para ingreso de información de toda la capacitación que ha recibido en los últimos cinco años. Dicha pantalla contiene en la parte superior información general del usuario que está ingresando al sistema.

|                                                                                    |                                                      |                                        | Campus José Rubén Or                                                                            | rellana Ricaurte                                                                                                    |                                               |                              |
|------------------------------------------------------------------------------------|------------------------------------------------------|----------------------------------------|-------------------------------------------------------------------------------------------------|----------------------------------------------------------------------------------------------------|-----------------------------------------------|------------------------------|
| Datos del Em                                                                       | pleado                                               |                                        |                                                                                                 |                                                                                                    |                                               |                              |
| Nombre:<br>Cargo:                                                                  | JUAN CARLOS D<br>PROFESOR AGRI                       | E LOS REYES BUEN<br>EGADO 2 A TIEMPO   | IO<br>COMPLETO                                                                                  | Adscripción:<br>Fecha Ingreso (yyy                                                                                                    | /-MM-dd):                                     | DEP MATEMATICA<br>2004-09-21 |
| DRMACIÓN DI                                                                        | CAPACITACION                                         | ES                                     |                                                                                                 |                                                                                                    |                                               |                              |
| DRMACIÓN DI<br>Evento                                                              | E CAPACITACION                                       | IES<br>itución                         | Ingresar nuevo<br>Nombre                                                                        | registro<br>País                                                                                                    | Tipo Certificad                               | lo Acciones                  |
| DRMACIÓN DI<br>Evento<br>Capacitación                                              | CAPACITACION                                         | IES<br>Itución<br>C-EPN                | Nombre<br>JAVA FUNDAMENTA                                                                       | registro<br>País<br>ALS Ecuador                                                                                                    | Tipo Certificad                               | lo Acciones                  |
| DRMACIÓN DI<br>Evento<br>Capacitación<br>Evento                                    | CAPACITACION                                         | IES<br>Itución<br>C-EPN<br>DAD DE LOJA | Nombre<br>JAVA FUNDAMENTA<br>aplicaciones open sc                                               | ALS Ecuador                                                                                                    | Tipo Certificad<br>Participante<br>Instructor | to Acciones                  |
| DRMACIÓN DI<br>Evento<br>Capacitación<br>Evento                                    | CAPACITACION<br>Inst<br>CE<br>UNIVERSI               | Itución<br>C-EPN<br>DAD DE LOJA        | Increaser nuevo<br>Nombre<br>JAVA FUNDAMENTA<br>aplicaciones open so<br>al contractores open so | País       ALS     Ecuador       nurce     Ecuador       >1     4                                                                                                    | Tipo Certificad<br>Participante<br>Instructor | to Acciones                  |
| Evento<br>Capacitación<br>Evento                                                   | CAPACITACION<br>Inst<br>CE<br>UNIVERSI               | Itución<br>C-EPN<br>DAD DE LOJA        | Indresar nuevo<br>Kombre<br>JAVA FUNDAMENTA<br>aplicaciones open so                             | realistico<br>País<br>ALS Ecuador<br>Ecuador<br>In 4 I                                                                                                    | Tipo Certificat<br>Participante<br>Instructor | to Acciones                  |
| DRMACIÓN DI<br>Evento<br>Capacitación<br>Evento<br>ga de evider<br>nto : aplicació | CAPACITACION<br>Inst<br>CE<br>UNIVERSI<br>Inst<br>CE | Itución<br>C-EPN<br>DAD DE LOJA        | horesar nuevo<br>kombre<br>JAVA FURDAMENT<br>epicaciones open sc<br>1                           | realitro<br>ALS Ecuador<br>Internet Ecuador<br>Internet Internet I | Tipo Certificat<br>Participante<br>Instructor | a Acciones                   |

## 7.1 Ingresar una nueva capacitación

En la pantalla anterior, para registrar una nueva capacitación realizada durante los últimos cinco años, debe presionar el texto celeste "Ingrese Nuevo Registro". Se desplegará la siguiente pantalla:

| Tipo:             | Por favor Seleccione |   |
|-------------------|----------------------|---|
| Nombre:           |                      |   |
| Institución:      |                      |   |
| Tipo Certificado: | Por favor Seleccione | • |
| Fecha Inicio:     | 0                    |   |
| Fecha Fin:        | 1                    |   |
| Auspiciante:      |                      |   |
| País:             | Por favor Seleccione | * |
| Duración:         | + Horas              |   |

En esta pantalla debe llenar toda la información solicitada respecto a la capacitación recibida, y al finalizar el registro debe dar click en el botón "Guardar" . y el sistema emitirá el siguiente mensaje:

🚹 !Datos Actualizados exitosamente!

Debe repetir este procedimiento, para cada una de las capacitaciones recibidas.

#### 7.2 Editar (Cambiar / Corregir) información registrada

En la pantalla inicial del menú, en la tabla en la cual se presentan los datos de la capacitación recibida, se puede observar la columna Acciones. En esta columna se encuentra el ícono para editar los datos ya registrados

|                                                    |                                                           | ESCUELA POLITECNI<br>Campus José Rubén C                           | CA NACIONAL<br>)rellana Ricaurte                                 |                                                |                            |
|----------------------------------------------------|-----------------------------------------------------------|--------------------------------------------------------------------|------------------------------------------------------------------|------------------------------------------------|----------------------------|
| )atos del Empl                                     | leado                                                     |                                                                    |                                                                  |                                                |                            |
| Nombre: J<br>Cargo: P                              | UAN CARLOS DE LOS REYES BUI<br>ROFESOR AGREGADO 2 A TIEMP | ENO<br>O COMPLETO                                                  | Adscripción:<br>Fecha Ingreso (yyy                               | p- <b>MM-dd):</b> 2                            | EP MATEMATICA<br>004-09-21 |
| ORMACIÓN DE (                                      | CAPACITACIONES                                            |                                                                    |                                                                  |                                                |                            |
| DRMACIÓN DE ·<br>Evento                            | CAPACITACIONES<br>Institución                             | Ingresar nuevo<br>Nombre                                           | e registro<br>País                                               | Tipo Certificado                               | Acciones                   |
| DRMACIÓN DE (<br>Evento<br>Capacitación            | CAPACITACIONES<br>Institución<br>CEC-EPN                  | Ingresar nuevo<br>Nombre<br>JAVA FUNDAMENT                         | ALS Ecuador                                                      | Tipo Certificado<br>Participante               | Acciones                   |
| Evento<br>Capacitación<br>Evento                   | Institución<br>CEC-EPN<br>UNIVERSIDAD DE LOJA             | Ingreser nuevo<br>Nombre<br>JAVA FUNDAMENT<br>aplicaciones open s  | ALS Ecuador<br>ource Ecuador                                     | Tipo Certificado<br>Participante<br>Instructor | Acciones                   |
| Evento<br>Capacitación<br>Evento                   | Institución<br>CEC-EPN<br>UNIVERSIDAD DE LOJA             | Ingresser nuevo<br>Nombre<br>JAVA FUNDAMENT<br>aplicaciones open s | ALS Ecuador<br>ource Ecuador                                     | Tipo Certificado<br>Participante<br>Instructor | Acciones                   |
| Evento<br>Capacitación<br>Evento<br>ga de evidence | Institución<br>CEC-EPN<br>UNIVERSIDAD DE LOJA             | Ingresser nuevo<br>Nombre<br>JAVA FUNDAMENT<br>aplicaciones open s | ALS Ecuador<br>CALS Ecuador<br>Calculation<br>Ecuador<br>Ecuador | Tipo Certificado<br>Participante<br>Instructor | Acciones                   |

Al hacer click en el ícono, se desplegará la pantalla con todos los datos registrados. Usted debe cambiar aquellos que sean necesarios y dar click en el ícono de "Guardar"

#### 7.3 Eliminar un registro capacitación

En la pantalla inicial del menú, en la tabla en la cual se presentan los datos de las capacitaciones realizadas, se puede observar la columna Acciones. En esta columna se encuentra el ícono para eliminar los datos registrados

. Al hacer click en dicho ícono, aparecerá el siguiente mensaje de confirmación. Si está seguro debe hacer click en el botón "Aceptar", y el registro será eliminado.

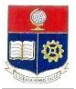

| Eliminando Capacitaciones       |                             | ×           |
|---------------------------------|-----------------------------|-------------|
| ▲ ¿Está seguro(a) que desea eli | minar Información de la Cap | pacitación? |
| Aceptar                         | Cancelar                    |             |

#### 7.4 Cargar documento escaneado, que certifique cada una de las capacitaciones recibidas.

En la pantalla inicial del menú, en la tabla en la cual se presentan los datos de las capacitaciones recibidas se puede observar la columna Acciones. En esta columna se encuentra el ícono para cargar los certificados

🔍. Al hacer click en dicho ícono, aparecerá la obtenidos, de acuerdo a las capacitaciones registradas siguiente pantalla :

| Carga de evidencia de l | a capacitación :       |            |  |
|-------------------------|------------------------|------------|--|
| ADM-27                  |                        |            |  |
| + Selección de ar       | chivo 🦪 Enviar archivo | Ø Cancelar |  |
| /                       |                        |            |  |

Debe hacer click sobre la opción "+ Selección de archivo", y aparecerá una pantalla para buscar el archivo a cargar, y luego presione el botón "Open" ó "Abrir".

Recuerde que los archivos a cargarse deben tener formato PDF.

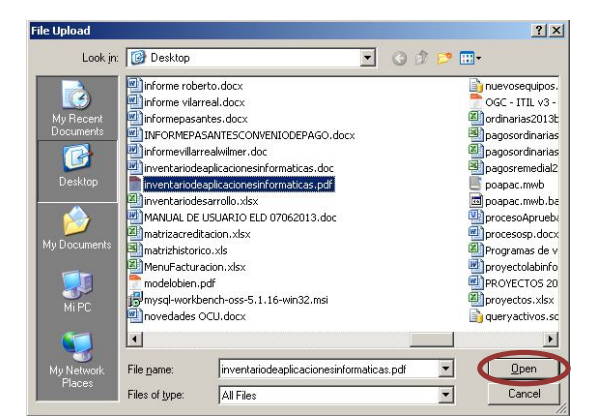

Ĵ Luego aparecerá la siguiente pantalla, con datos del archivo a cargar, aquí debe presionar el botón para cargar el archivo.

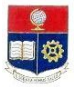

| + Selección de archivo 3 Enviar archivo 0 Cancelar | idencia de la capacit | ción :           |            |     |
|----------------------------------------------------|-----------------------|------------------|------------|-----|
| Anlingciones not 110/13/4                          | ección de archivo     | 🕈 Enviar archivo | ⊘ Cancelar |     |
| Aplicaciones.par 110.45 NB                         | aciones.pdf 110.43 K  | >                |            | 5 0 |

Cuando el archivo se ha cargado correctamente, el sistema presentará en su lado derecho el siguiente mensaje :

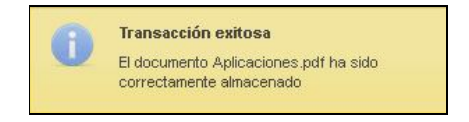

En la columna de acciones, cambiará el ícono de carga a este ., mismo que indica que el archivo está cargado, y haciendo click sobre el mismo se puede descargar y visualizar el archivo.

|              |                     | Ingresar nuevo registro  |         |                  |          |
|--------------|---------------------|--------------------------|---------|------------------|----------|
| Evento       | Institución         | Nombre                   | País    | Tipo Certificado | Acciones |
| Capacitación | CEC-EPN             | JAVA FUNDAMENTALS        | Ecuador | Participante     | / 🖬 😋    |
| Evento       | UNIVERSIDAD DE LOJA | aplicaciones open source | Ecuador | Instructor       | / 10     |

| Cai<br>Cap | Carga de evidencia de la capacitación :<br>Capacitación : JAVA FUNDAMENTALS |                  |            |  |  |  |  |
|------------|-----------------------------------------------------------------------------|------------------|------------|--|--|--|--|
|            | + Selección de archivo                                                      | 🕈 Enviar archivo | Ø Cancelar |  |  |  |  |
|            |                                                                             |                  |            |  |  |  |  |
| Dee        | scargar documento                                                           |                  |            |  |  |  |  |

Esta operación debe realizarla para cada uno de los registros de capacitaciones que usted ingrese al sistema.

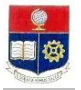

## 8. INGRESAR INFORMACIÓN PUBLICACIONES , PARTICIPACIONES Y OTROS RECONOCIMIENTOS RECIBIDOS

En el menú principal, debe presionar sobre la opción "Publicaciones y Otros Reconocimientos", y se desplegará una pantalla para ingreso de información de las publicaciones que usted ha realizado, participaciones importantes y otros reconocimientos o premios que usted haya recibido. Dicha pantalla contiene en la parte superior información general del usuario que está ingresando al sistema.

|                   | ESC<br>Came                                                          | CUELA POLITECNIC | A NACIONAL<br>rellana Ricaurte              |                              |
|-------------------|----------------------------------------------------------------------|------------------|---------------------------------------------|------------------------------|
| Datos del En      | npleado                                                              |                  |                                             |                              |
| Nombre:<br>Cargo: | JUAN CARLOS DE LOS REYES BUENO<br>PROFESOR AGREGADO 2 A TIEMPO COMPI | LETO             | Adscripción:<br>Fecha Ingreso (yyyy-MM-dd): | DEP MATEMATICA<br>2004-09-21 |
| Evento            | Lugar                                                                | Ingrese Nuevo F  | Registro<br>Actividad                       | Acciones                     |
| ublicación        | Informativo Politécnico EPN                                          | Cuttural         | PUBLICACION DE ARTICULO                     | / 10                         |
| tros              | EPN                                                                  | Cultural         | MEJOR EGRESADO                              | / 🖬 🔿                        |
|                   | 14 <4                                                                | 12               | E 4 F                                       |                              |

## 8.1 Ingresar una nueva publicación o reconocimiento

En la pantalla anterior, para registrar una nueva publicación o reconocimiento obtenido, debe presionar el texto celeste "Ingrese Nuevo Registro". Se desplegará la siguiente pantalla:

| Evento :                   | Publicación        | Participación Relevar | ite Otros |
|----------------------------|--------------------|-----------------------|-----------|
| Publicación-Participación: |                    |                       |           |
| Lugar :                    |                    |                       |           |
| Fecha Inicio               |                    | 1                     |           |
| Fecha Fin                  |                    | 1                     |           |
| Tipo:                      | Por favor seleccio | ne                    | •         |
| Observaciones              |                    |                       |           |
|                            |                    |                       |           |

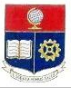

En esta pantalla debe llenar toda la información solicitada respecto a la publicación o reconocimiento recibido, y al finalizar el registro debe dar click en el botón "Guardar" 🔜 . y el sistema emitirá el siguiente mensaje:

1 IDatos Actualizados exitosamente!

Debe repetir este procedimiento, para cada una de las publicaciones y reconocimientos recibidos

## 8.2 Editar (Cambiar / Corregir) información registrada

En la pantalla inicial del menú, en la tabla en la cual se presentan los datos de las publicaciones y reconocimientos recibidos, se puede observar la columna Acciones. En esta columna se encuentra el ícono

para editar los datos ya registrados

|                                                       |                                                                                |                                                 | 1                                                                       |                              |
|-------------------------------------------------------|--------------------------------------------------------------------------------|-------------------------------------------------|-------------------------------------------------------------------------|------------------------------|
|                                                       | (                                                                              | ESCUELA POLITECNIC<br>Campus José Rubén Ol      | r<br>CA NACIONAL<br>rellana Ricaurte                                    |                              |
| Datos del En                                          | npleado                                                                        |                                                 |                                                                         |                              |
| Nombre:                                               | JUAN CARLOS DE LOS REYES BUENO                                                 | OMPLETO                                         | Adscripción:<br>Fecha Ingreso (www-MM-dd);                              | DEP MATEMATICA<br>2004-09-21 |
| Cargo:<br>BLICACIONES                                 | S Y OTRAS PARTICIPACIONES                                                      | Ingrese Nuevo f                                 | Registro                                                                |                              |
| Cargo:<br>BLICACIONES<br>Evento                       | S Y OTRAS PARTICIPACIONES                                                      | Ingrese Nuevo f<br>Tipo                         | Registro<br>Actividad                                                   | Acciones                     |
| Cargo:<br>ILICACIONES<br>Evento<br>Jubicación         | SY OTRAS PARTICIPACIONES           Lugar           Informativo Politécnico EPN | Ingrese Nuevo I<br>Tipo<br>Cultural             | Resistro  Activided  PUBLICACION DE ARTICULO                            | Acciones                     |
| Cargo:<br>BLICACIONES<br>Evento<br>Jubicación<br>Iros | SY OTRAS PARTICIPACIONES  Lugar  Informativo Politécnico EPN  EPN              | Ingrese Nuevo f<br>Tipo<br>Cultural<br>Cultural | Redistro  Activided  PUBLICACION DE ARTICULO  MEJOR EGRESADO            | Acciones                     |
| Cargo:<br>ILICACIONES<br>Evento<br>ublicación<br>tros | SY OTRAS PARTICIPACIONES Unformativo Politécnico EPN EPN I4                    | Cultural                                        | Registro  Actividad  PUBLICACION DE ARTICULO  MEJOR EGRESADO  I I I I I | Acciones                     |
| Cargo:<br>BLICACIONES<br>Evento<br>ublicación<br>tros | SY OTRAS PARTICIPACIONES                                                       | Ingrese Nuevo I<br>Tipo<br>Cutural<br>Cutural   | Redistro  Activided  PUBLICACION DE ARTICULO  MEJOR EORESADO  I I I I   | Acciones                     |

Al hacer click en el ícono, se desplegará la pantalla con todos los datos registrados. Usted debe cambiar aquellos que sean necesarios y dar click en el ícono de "Guardar" .

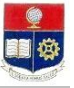

#### 8.3 Eliminar una publicación o reconocimiento

En la pantalla inicial del menú, en la tabla en la cual se presentan los datos de las publicaciones y reconomcimientos recibidos, se puede observar la columna Acciones. En esta columna se encuentra el ícono

para eliminar los datos registrados  $\square$ . Al hacer click en dicho ícono, aparecerá el siguiente mensaje de confirmación. Si está seguro debe hacer click en el botón "Aceptar", y el registro será eliminado.

| Eliminando P | ublicaciones y O | tras             | ×                   |
|--------------|------------------|------------------|---------------------|
| 🛕 ¿Está seg  | uro(a) que desea | eliminar las Pub | licaciones y Otras? |
|              |                  |                  |                     |
|              | Aceptar          | Cancelar         |                     |
|              | Aceptar          | Cancelar         |                     |

#### 8.4 Cargar documento escaneado, de la publicación o certificado del reconocimiento recibido.

En la pantalla inicial del menú, en la tabla en la cual se presentan los datos de las publicaciones y reconomcimientos recibidos puede observar la columna Acciones. En esta columna se encuentra el ícono para

cargar las publicaciones y certificados obtenidos, de acuerdo a los datos registrados 🥯. Al hacer click en dicho ícono, aparecerá la siguiente pantalla :

| Carga de evidencia de la publicación :             |  |
|----------------------------------------------------|--|
| MEJOR EGRESADO                                     |  |
| + Selección de archivo 🦪 Enviar archivo 🖉 Cancelar |  |
|                                                    |  |
|                                                    |  |

Debe hacer click sobre la opción "+ Selección de archivo", y aparecerá una pantalla para buscar el archivo a cargar, y luego presione el botón "Open" ó "Abrir". **Recuerde que los archivos a cargarse deben tener formato PDF.** 

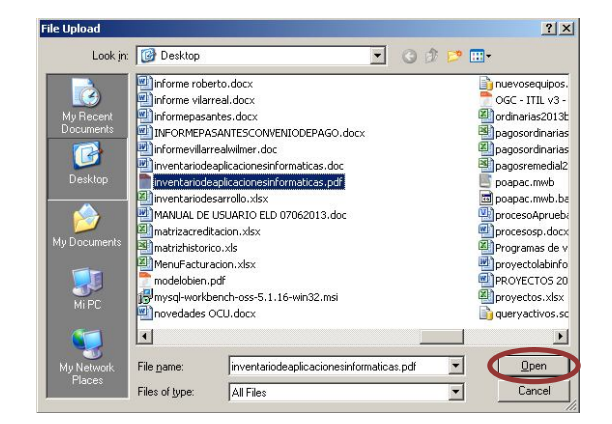

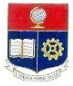

Luego aparecerá la siguiente pantalla, con datos del archivo a cargar, aquí debe presionar el botón para cargar el archivo.

| Ca<br>PUI | rga de evidencia de la public<br>BLICACION DE ARTICULO | ación :          |            |    |
|-----------|--------------------------------------------------------|------------------|------------|----|
|           | + Selección de archivo                                 | 🕈 Enviar archivo | Ø Cancelar |    |
|           | Aplicaciones.pdf 110.43 k                              |                  |            | 30 |

Cuando el archivo se ha cargado correctamente, el sistema presentará en su lado derecho el siguiente mensaje :

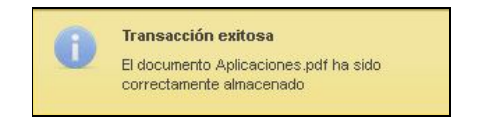

En la columna de acciones, cambiará el ícono de carga a este *Melle*, mismo que indica que el archivo está cargado, y haciendo click sobre el mismo se puede descargar y visualizar el archivo.

| Ingrese Nuevo Registro     |                                   |           |                                            |          |  |
|----------------------------|-----------------------------------|-----------|--------------------------------------------|----------|--|
| Evento                     | Lugar                             | Tipo      | Publicación-Participación                  | Acciones |  |
| Publicación                | Informativo Politécnico EPN       | Cultural  | PUBLICACION DE ARTICULO                    | 1 🗋 🔘    |  |
| Participación<br>Relevante | EPN                               | Cultural  | Realizacion de un dibujo                   | / 10     |  |
| Participación<br>Relevante | CONTRALORIA GENERAL DEL<br>ESTADO | Cultural  | PRESENTACION DEL SISTEMA DE<br>FACTURACION | / 🖬 🔿    |  |
| Participación<br>Relevante | CARCELEN                          | Deportivo | CAMPEONATO DE FUTBOL                       | 100      |  |

| Car<br>PUE | rga de evidencia de la public<br>BLICACION DE ARTICULO | ación :          |            |
|------------|--------------------------------------------------------|------------------|------------|
|            | + Selección de archivo                                 | 🕈 Enviar archivo | Ø Cancelar |
|            |                                                        |                  |            |
| Des        | scargar documento                                      |                  |            |

Esta operación debe realizarla para cada uno de los registros de publicaciones y reconocimientos recibidos.

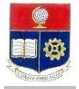

## 9. IMPRIMIR FORMULARIO DE DATOS REGISTRADOS.

En el menú principal, debe presionar sobre la opción "Formulario Datos Personales", y se desplegará una

pantalla con el resumen de toda la información ingresada, con un botón Este formulario debe entregarse en la Dirección de Recursos Humanos, debidamente firmado, de acuerdo a las fechas que se indiquen.